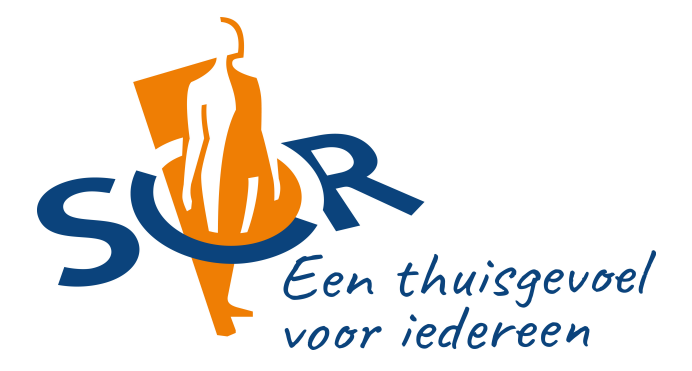

# Handleiding intern beeldbellen

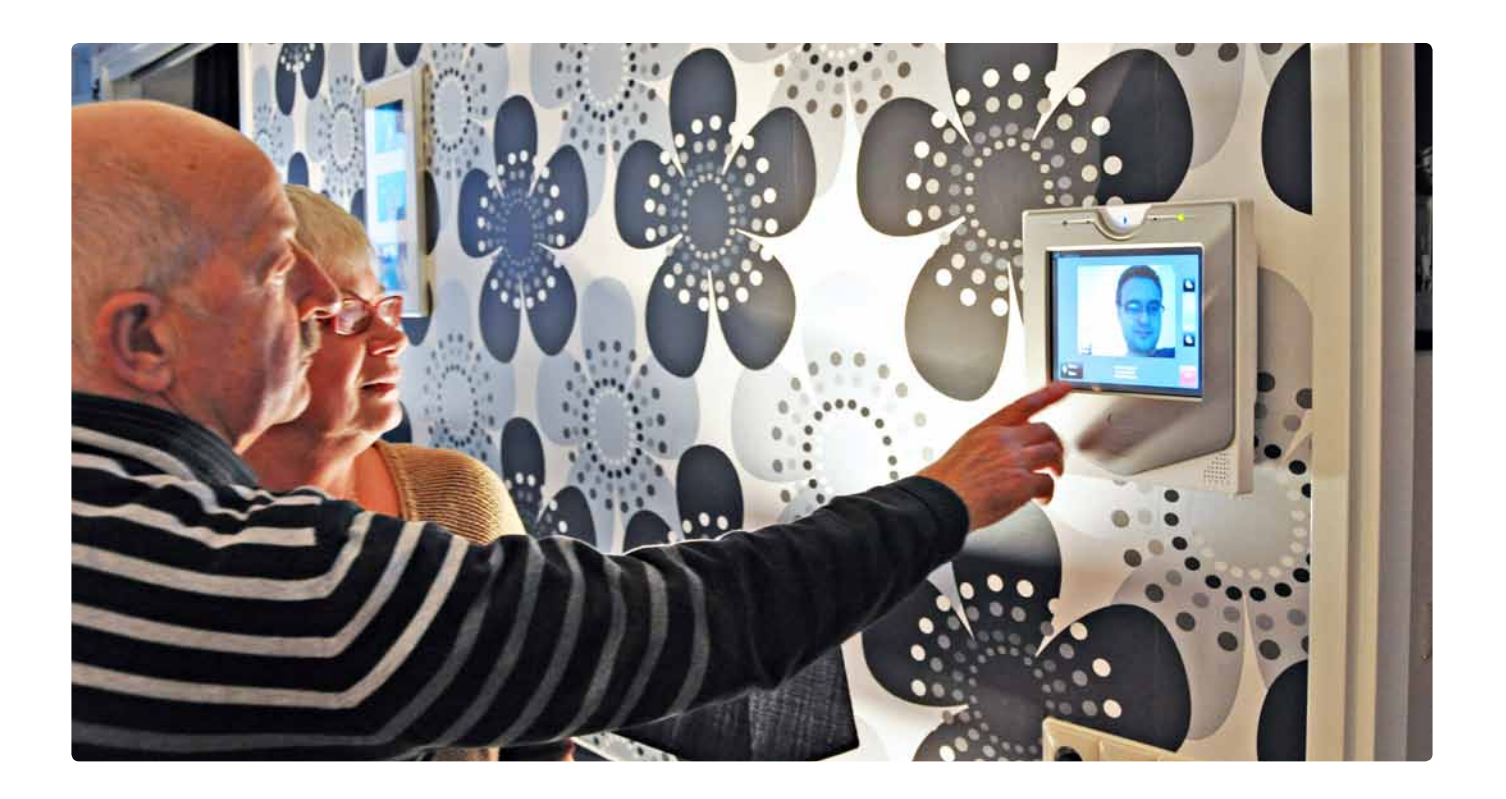

2

2

4

5

6

7

8

# Inhoudsopgave

- 1 Wat is beeldbellen?
- 2 U wilt beeldbellen
- 3 Een inkomend gesprek voor beeldbellen aannemen
- 4 Uw naam zichtbaar maken in Contacten
- 5 Het belgeluid voor beeldbellen wijzigen
- 6 Een contact in Favorieten zetten
- 7 Betekenis van icoontjes bij het beeldbellen

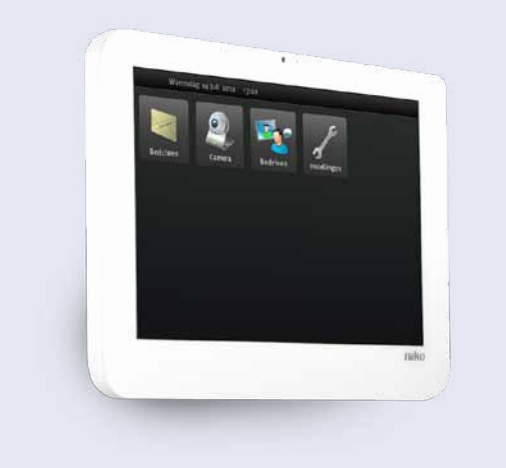

### 1 Wat is beeldbellen?

Beeldbellen is telefoneren via internet. Dit kan met beeld erbij: beeldbellen dus. Meestal gaat dit via de computer. In uw geval gaat het via het beeldscherm in uw woning. Het beeldscherm is aangesloten op internet. Beeldbellen is gratis.

#### Met wie kunt u beeldbellen?

U kunt alleen beeldbellen met andere bewoners in uw gebouw. De namen van de andere personen staan in 'Contacten'. U kunt zelf instellen of u door uw medebewoners gebeld wilt worden. Hoe dit werkt leest u onder 4 Uw naam zichtbaar maken in Contacten.

#### 2 U wilt beeldbellen

- Tik kort op het scherm zodat het oplicht.
- Tik op het plaatje **'Bodefoon'**.

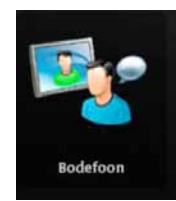

- 3 U krijgt nu uw **'Favorieten'** te zien: dit zijn de mensen met wie u vaak contact heeft. Op blz. 7 staat hoe u iemand in uw Contactenlijst tot Favoriet kunt maken.
  - Tik op **'Contactenlijst'**.

4

U krijgt nu uw Contactenlijst te zien:

In het grijze vlak kunt u de eerste letters van de achternaam intypen.

Tik op het plaatje met het toetsenbord naast het grijze vlak.

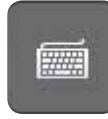

De contactenlijst springt dan naar de achternamen met deze letters.

U kunt ook met de pijltjes ( 🔄 / 📄 ) heen en weer 'bladeren' tussen de verschillende contacten in de lijst.

5

Tik op de naam van diegene met wie u contact wilt leggen.

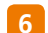

#### U krijgt het volgende scherm te zien:

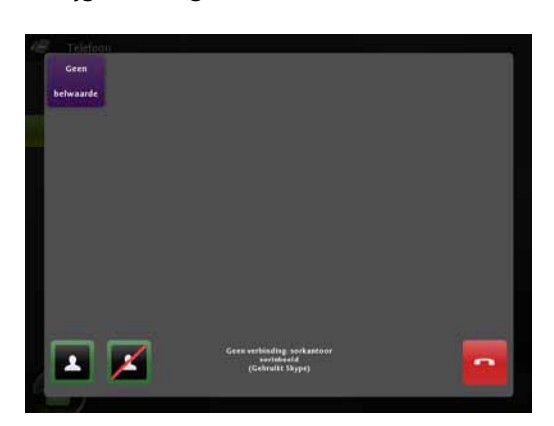

Om te bellen *met beeld* tikt u op het witte poppetje.

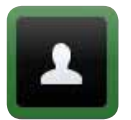

Om te bellen zonder beeld tikt u op het witte poppetje met de rode streep erdoor.

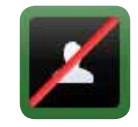

7 De beeldverbinding wordt gemaakt (dit duurt even):

a. Uw gesprekspartner verschijnt na enige seconden wachten in beeld (beeldverbinding gelukt: u kunt nu met elkaar praten!).

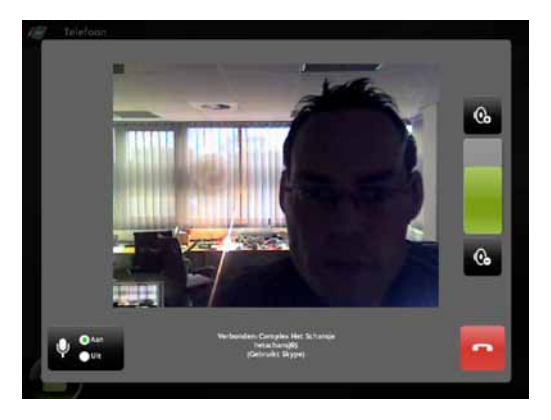

b. Er komt geen beeld maar alleen tekst:
"uw gesprekspartner geeft geen antwoord" – ofwel er wordt niet opgenomen.

8 Links onderin kunt u de microfoon aan/uit zetten: wanneer het rondje bij **'Uit'** groen is kan uw gesprekspartner u niet horen.

9 Om de **beeldverbinding te verbreken:** tik op het rode vlak.

# 3 Een inkomend gesprek voor beeldbellen aannemen

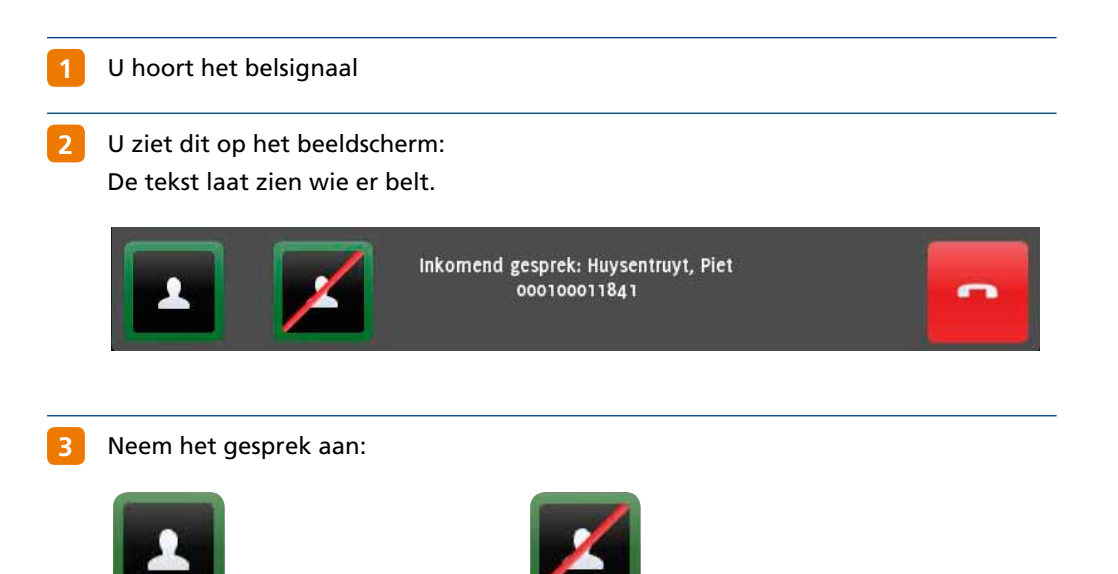

met beeld

zonder beeld

#### Uw naam zichtbaar maken in Contacten 4

U beslist zelf of uw naam voor uw medebewoners zichtbaar is in de Contactenlijst: Dit hoeft u slechts één keer te doen, uw beeldscherm bewaart de instellingen.

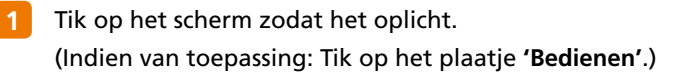

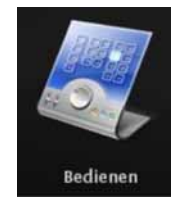

Tik op het plaatje met de steeksleutel: 'Instellingen'.

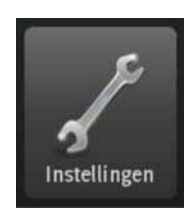

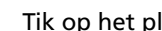

Tik op het plaatje met de telefoon: 'Telefoon'.

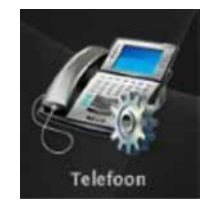

Δ Achter 'Publiceer naam' zet u het schuifknopje op 'Aan' (groen is zichtbaar).

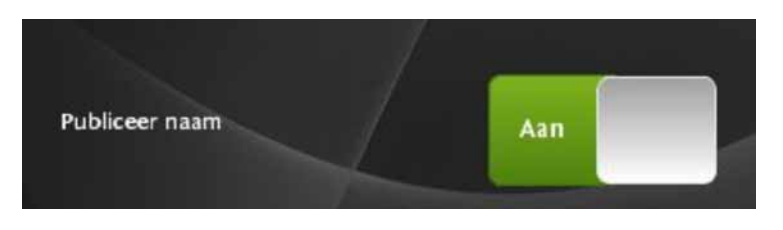

Wanneer u uw naam niet zichtbaar wilt maken voor medebewoners zet u het 5 schuifknopje op 'Uit' (rood is zichtbaar).

Let op! Op uw eigen beeldscherm kunt u uw naam nooit in de Contacten zien. Wanneer u zeker wilt weten of uw naam nu wel of niet voor anderen zichtbaar is, controleert u dit het beste op het beeldscherm van een andere bewoner.

# 5 Het belgeluid voor beeldbellen wijzigen

U kunt het geluid dat klinkt wanneer u een oproep krijgt wijzigen. U kunt dan verschil horen tussen het signaal van de deurbel (centraal en aan de woning) en van beeldbellen.

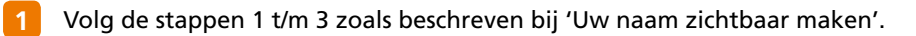

2 Kies achter 'belgeluid' een andere naam dan u voor uw deur heeft gekozen.

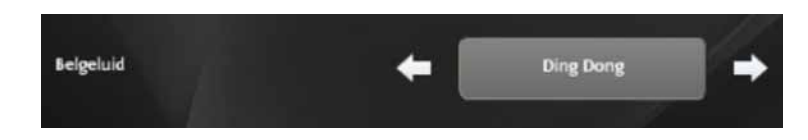

## 6 Een contact in Favorieten zetten

U kunt contacten die u vaak gebruikt in Favorieten zetten. Ze verschijnen dan in het scherm Favorieten van de Bodefoon. U hoeft niet steeds door de lijst met contacten te zoeken.

1 Tik

Tik op het scherm zodat het oplicht. (Indien van toepassing: Tik op het plaatje **'Bedienen'**.)

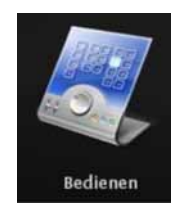

Tik op het plaatje met de steeksleutel: 'Instellingen'.

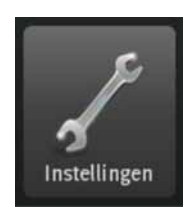

Tik op het plaatje met het adresboek: 'Contacten'.
 U krijgt nu uw contactenlijst te zien.

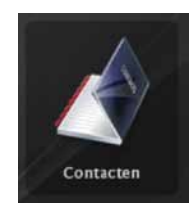

Zoek het contact dat u Favoriet wilt maken.

Tik op het sterretje achter de naam van uw contact: het sterretje wordt geel.

Uw contact zal voortaan in Favorieten verschijnen.

7 Om een Favoriet te verwijderen volgt u deze zelfde instructies; bij punt 5 tikt u op het sterretje achter de naam van uw contact: het sterretje wordt weer wit.

## 7 Betekenis van icoontjes bij het beeldbellen

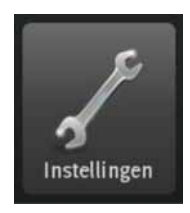

Hier vindt u verschillende basis instellingen van uw beeldscherm

Het groene stipje geeft aan of uw microfoon 'Aan' staat of 'Uit'.

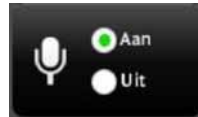

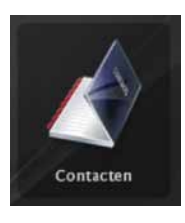

Hier vindt u uw adressenboekje

Tik bovenaan voor harder.

Hoe hoger het groene balkje:

hoe harder het geluid.

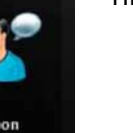

Hier kunt u beeldbellen

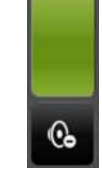

0

Tik onderaan voor zachter.

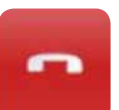

Ophangen: het gesprek wordt beëindigd.

#### Starten van de verbinding:

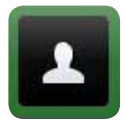

met beeld

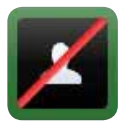

zonder beeld

Dit icoontje kunt u negeren. Het beeldbellen met anderen in het gebouw is gratis.

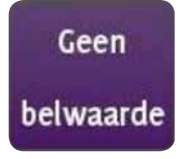